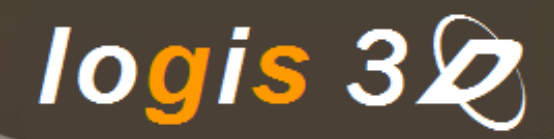

Sergio Petronilli Giovanna MIgliorelli

## *"Progettare la gioielleria* in 3D con Rhinoceros"

*il nuovo libro per i designer orafi che usano il CAD* 

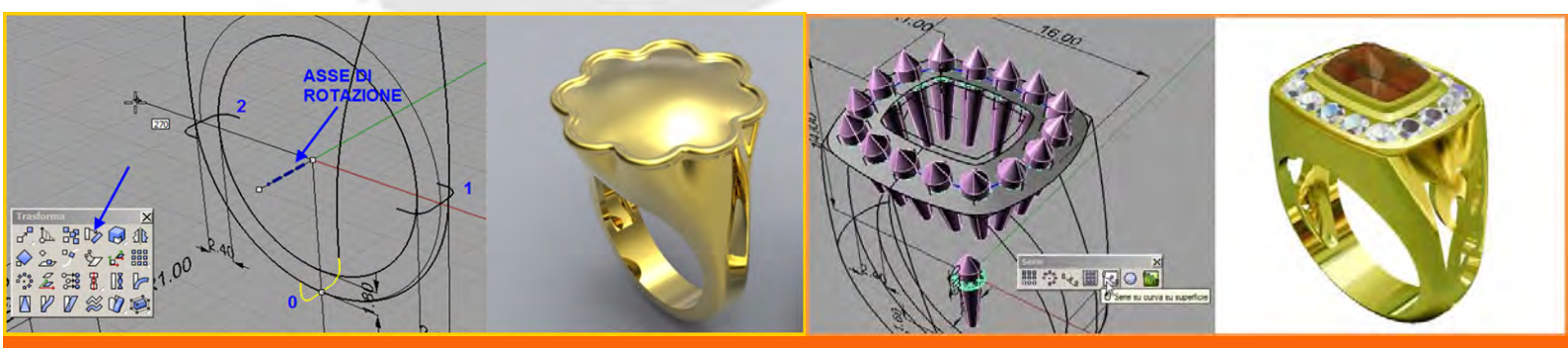

www.logis3d.it

## INDICE

## "Progettare la gioielleria in 3D con Rhinoceros"

| Cap. | Titolo                                                       | Descrizione                                                                                                    | Immagine                                                           |
|------|--------------------------------------------------------------|----------------------------------------------------------------------------------------------------|--------------------------------------------------------------------|
| 00   | Introduzione<br>alla<br>modellazione<br>3D con<br>Rhinoceros | In questo primo capitolo vedremo alcuni concetti<br>di modellazione 3D necessari per capire le<br>modalità di lavoro di Rhinoceros e i principali<br>parametri che è necessario impostare nel File<br>Modello.                                                                                                    | Proprietà del documento  Proprietà del documento  Opzioni di Rhino |
| 01   | Cuore traforato                                              | Creazione di un semplice traforo con il calcolo del<br>peso del modello, in metallo prezioso, necessario<br>per la sua produzione. Inoltre è mostrato come<br>calcolare in anteprima la sua disposizione spaziale<br>una volta appeso alla contromaglia.                                                                                                    |                                                                    |
| 02   | Margherita<br>traforata                                      | Per la progettazione di questo ciondolo disegniamo<br>un'ellisse da diametro in vista superiore. Al fine di<br>replicare questa geometria rispetto all'origine<br>degli, per riprodurre la forma del modello,<br>applichiamo il comando Serie polare (ArrayPolar),<br>con sei elementi su 360°. Uno dei primi passi per<br>un utilizzo efficiente di Rhinoceros è quello di<br>imparare l'utilizzo degli OSnap e la creazione delle<br>curve, prima sul piano e poi nello spazio 3D. |                                                                    |
| 03   | Margherita<br>bombata                                        | Tutorial che mostra come realizzare un ciondolo<br>con superfici non più piane, ma bombate. In<br>questo caso, non utilizzeremo il comando di<br>estrusione di curve piane, ma una superficie già<br>bombata sulla quale proietteremo le curve di<br>profilo del modello.                                                                                                    |                                                                    |
| 04   | Margherita<br>bombata con<br>bordo piano                     | Tutorial per realizzare un modello, simile a quello<br>dell'esercizio precedente, con una superficie<br>bombata ma con il bordo piano. In questo caso<br>utilizzeremo il comando RailRevolve: Rivoluzione<br>su binario a partire da un binario e una sezione<br>che ruota attorno a un asse.                                                                                                    |                                                                    |
| 05   | Cuore bombato<br>con bordo piano                             | Il presente tutorial, analogo al precedente, utilizza<br>come binario una curva a forma di cuore. È<br>mostrata la procedura, del tutto generica, per<br>assegnare uno spessore al modello una volta<br>realizzata la "Shell" esterna e di come sfruttare la<br>storia di costruzione per apportare piccole<br>variazioni alla geometria modificando il binario e la<br>curva di sezione.                                                                                            |                                                                    |
| 06   | Croce bombata<br>con cuori                                   | Tutorial per realizzare una croce traforata con dei<br>cuori interni. Il percorso di progettazione è molto<br>velocizzato dall'uso del comando Booleane su<br>curva che evita l'applicazione di un elevato<br>numero di operazioni di Trim per il taglio delle<br>curve.                                                                                                    |                                                                    |
| 07   | Anello traforo<br>Flow                                       | Per la progettazione di modelli traforati su<br>superfici curve, uno dei metodi più semplici e<br>veloci è spesso quello di utilizzare i comandi UDT<br>(Universal Deformation Technology) e, in<br>particolare, il comando Flow, Scorri lungo la curva.<br>In questo caso il traforo è realizzato sul piano e<br>fatto scorrere lungo una curva.                                                                                                    |                                                                    |

| 08 | Anello con<br>pietre a navette                      | Tutorial per progettare un anello formato da<br>castoni con pietre a navette disposti lungo un<br>cerchio. In questo caso la geometria della pietra è<br>definita a partire da una immagine inserita come<br>BitMap di Sfondo in quanto non sempre si dispone<br>del modello 3D della pietra.                                                                                                    |                                                                                                    |
|----|-----------------------------------------------------|----------------------------------------------------------------------------------------------------|----------------------------------------------------------------------------------------------------|
| 09 | Anello con<br>pietra centrale<br>a cuore            | Tutorial per progettare un anello con una pietra a<br>forma di cuore la cui immagine, posizionata in<br>vista superiore, rappresenta il dato di input per la<br>costruzione del castone, mentre il gambo è<br>realizzato utilizzando il comando Sweep1.                                                                                                    |                                                                                                    |
| 10 | Anello Sweep 1<br>con castone e<br>traforo laterale | In questo tutorial vedremo come realizzare il<br>modello 3D di un anello avente il gambo con<br>sezione variabile e un castone per la pietra a<br>taglio cabochon mediante l'utilizzo del comando<br>Sweep1. Dopo la realizzazione del modello<br>vedremo come creare un traforo laterale sul<br>castone per alleggerire il peso mediante l'impiego<br>del comando CreaCurve UV, Applica Curve UV.<br>Questo comando crea delle curve di contorno<br>planari estraendole dai bordi non tagliati di una<br>superficie consentendo di riapplicare poi, alla<br>stessa superficie, le curve di traforo, disegnate al<br>loro interno. |                                                                                                    |
| 11 | Ciondolo cuore<br>Sweep2                            | Tutorial per realizzare un ciondolo a forma di<br>cuore avente la superficie bombata. Per questo<br>modello utilizzeremo il comando Sweep2, cioè con<br>2 binari e sarà mostrato come regolarizzare<br>l'andamento delle isocurve sulla superficie con<br>l'opzione: aggiungi guida per le isocurve.                                                                                                    | Contraction of the second second seco |
| 12 | Anello onde<br>Sweep2                               | Tutorial per realizzare il modello 3D di un anello<br>con la superficie superiore formata da una serie di<br>cerchi al fine di imprimere al modello una forma<br>ondulata. In questo caso, volendo avere un<br>maggior controllo sull'andamento della superficie<br>in funzione delle sezioni usate, è preferibile usare<br>Sweep2, invece che il solo cerchio centrale con<br>Sweep1.                                                                                                    |                                                                                                    |
| 13 | Ciondolo cuore<br>a sbalzo con<br>treccia           | Tutorial per realizzare un ciondolo a forma di<br>cuore con uno scasso interno che si raccorda con il<br>bordo esterno. Saranno valutate diverse soluzioni<br>che prevedono l'utilizzo ad esempio di Sweep2<br>oppure di BlendSurface. Infine sarà mostrato<br>come realizzare una decorazione esterna formata<br>da una corda intrecciata sul bordo.                                                                                                    |                                                                                                    |
| 14 | Anello blend<br>con pietra<br>centrale              | In questo tutorial utilizzeremo il comando blend di<br>curve e di superfici, per la creazione della<br>biforcazione del gambo dell'anello a partire dalle<br>dimensioni della pietra e della misura dell'anello.                                                                                                    |                                                                                                    |
| 15 | Anello contrariè<br>con castone                     | Tutorial per realizzare un anello a contrariè, cioè<br>con i due gambi che risultano uno di fronte<br>all'altro in posizione emi-simmetrica, mediante<br>l'utilizzo di Sweep1. Interessante è la soluzione<br>usata per l'avvolgimento del gambo sul castone<br>mediante l'integrazione del comando Blend di<br>superficie e Piega (Bend).                                                                                                    |                                                                                                    |
| 16 | Anello bombato<br>con Sweep2 e                      | Tutorial per realizzare il modello 3D di un anello<br>una volta definito il diametro in vista frontale, le                                                                                                    |                                                                                                    |

|    | traforo                                          | quote di ingombro e il suo profilo in vista laterale<br>usando il comando Sweep2. Inoltre sarà mostrato<br>come realizzare un traforo a una determinata<br>distanza dal bordo.                                                                                                    |  |
|----|--------------------------------------------------|----------------------------------------------------------------------------------------------------|--|
| 17 | Ciondolo cuore<br>Flow                           | Tutorial per realizzare un ciondolo a forma di<br>cuore avente un andamento definito da una curva<br>nello spazio e con sezione variabile, applicando il<br>comando Scorri lungo la curva. Tale comando<br>rende più semplice l'utilizzo di Sweep1 quando le<br>sezioni, a causa della torsione della curva di<br>binario, rendono difficile posizionare in maniera<br>corretta sia le curve di sezione, sia i punti di<br>giunzione, detti Seam, delle sezioni.                                                                                                    |  |
| 18 | Anello bombato<br>da rete di curve               | Tutorial per realizzare un modello di anello<br>bombato mediante l'uso del comando Superficie<br>da una rete di curve, NetworkSrf. Questo<br>comando rappresenta uno degli strumenti più<br>potenti per la creazione di Superfici in Rhinoceros<br>poiché consente di realizzare superfici molto<br>complesse, sotto storia di costruzione. La modifica<br>delle curve della rete si traduce quindi nella<br>modifica interattiva della superficie. Rispetto al<br>comando Sweep2, NetworkSrf permette di inserire<br>un numero di binari superiori a due e quindi<br>fornisce un maggior controllo sull'andamento della<br>superficie.                                                                                                    |  |
| 19 | Anello trilogy e<br>introduzione al<br>rendering | In questo tutorial progetteremo uno degli anelli<br>più classici, il trilogy, formato da tre pietre a taglio<br>brillante, quasi sempre della stessa caratura,<br>mentre più raramente da una pietra centrale e<br>due laterali di dimensioni minori. Dopo aver<br>disegnato il modello prenderemo in esame il<br>metodo per realizzare un rendering foto realistico<br>usando gli strumenti di base messi a disposizione<br>dal rendering di Rhinoceros tramite l'inserimento<br>di una mappa ambiente e delle luci di<br>illuminazione della scena.                                                                                                    |  |
| 20 | Anello con<br>castoni a griffe                   | In questo tutorial realizzeremo un anello formato<br>da castoni costituiti da griffe con pietre a taglio<br>brillante di 4 mm. Dopo aver disegnato il cerchio<br>di base dell'anello, importiamo la pietra a taglio<br>brillante di 1 mm di diametro e applichiamo Scala<br>3D rispetto all'origine con fattore 4. Dato che<br>ripeteremo questa geometria diverse volte, può<br>essere comodo trasformare la pietra in Istanza di<br>Blocco mediante il comando Definizioni dei blocchi.<br>Le istanze di blocco sono utili in tutti quei casi nei<br>quali, dovendo ripetere la stessa geometria più<br>volte, si vuole evitare di avere dei file di grandi<br>dimensioni poiché il programma in realtà utilizza<br>la geometria una sola volta. Nel caso poi, in cui si<br>voglia trasformare un'istanza di blocco in una<br>geometria reale per eseguire ad esempio delle<br>operazioni Booleane, è sufficiente applicare<br>Esplodi. |  |

| 21 | Ciondolo cuore<br>a rete con<br>traforo,<br>smaltatura o a<br>filo   | Tutorial che mostra come utilizzare il comando<br>Crea curve UV e Applica Curve UV, sia per la<br>creazione di una rete di fili su una superficie, sia di<br>un traforo oppure di una vuotatura, a un ben<br>definito spessore, per l'operazione di smaltatura.<br>Sarà mostrato come impostare in maniera esatta il<br>verso delle isocurve<br>U-V per ottenere la giusta disposizione del traforo<br>sulla superficie.                                                                                                    |  |
|----|----------------------------------------------------------------------|----------------------------------------------------------------------------------------------------|--|
| 22 | Anello bombato<br>con intreccio a<br>filo da<br>Grasshopper          | Tutorial per realizzare il modello 3D di un anello<br>avente la parte superiore formata da un intreccio<br>di fili. Particolarmente interessante è l'applicazione<br>del plugin Grasshopper per la creazione dei fili in<br>maniera dinamica, sia a sezione circolare sia a<br>sezione qualsiasi.                                                                                                    |  |
| 23 | Anello con<br>traforo e<br>galleria                                  | Tutorial per la progettazione 3D di un anello nel<br>quale realizzeremo una galleria e un traforo<br>esterno mediante l'utilizzo del plugin Squish. Tale<br>plugin si rende necessario quando l'andamento<br>non regolare delle isocurve impedisce l'impiego di<br>Crea Curve UV. Il motivo fantasia del traforo<br>esterno sarà realizzato invece con il comando<br>Oggetto testo a partire da un determinato Font.                                                                                                    |  |
| 24 | Anello<br>margherita e<br>cuore Flow                                 | In questo tutorial realizzeremo un anello in modo<br>tale che la geometria della parte superiore sia una<br>curva qualsiasi, ad esempio una margherita o un<br>cuore, mediante l'utilizzo del comando Flow.<br>Interessanti sono le soluzioni che possono essere<br>adottate sia per la creazione del motivo della<br>decorazione a filo, sia per la creazione dei fili in<br>maniera automatica senza che sia necessario<br>applicare Forma tubolare singolarmente. In questo<br>caso possiamo applicare diversi metodi, come<br>CurvePiping, uno Script oppure Grasshopper.                                                                                                    |  |
| 25 | Bracciale a<br>contrariè con<br>traforo Voronoi<br>da Grasshopper    | Questo tutorial ha lo scopo di realizzare un<br>bracciale a contrariè mediante l'utilizzo di un'elica,<br>usata come binario, nel comando Sweep1. Per lo<br>svolgimento del tutorial è previsto l'inserimento di<br>sezioni su una curva di binario nello spazio<br>mediante il comando Orienta perpendicolare a<br>curva. Particolarmente interessante è la soluzione<br>usata per creare il tappo del bracciale con il<br>comando Blend di superficie. Per dare un valore<br>aggiunto al modello è stato inoltre inserito un<br>traforo con struttura di Voronoi realizzato con il<br>plugin Grasshopper. Con questo plugin possiamo<br>variare in maniera interattiva oltre alla struttura,<br>anche lo spessore, il raggio di raccordo e la<br>distanza dal bordo del traforo. |  |
| 26 | Anello con<br>deformazione<br>free-form, e<br>scalatura del<br>gambo | In questo tutorial progetteremo un anello in modo<br>tale che sia possibile deformarlo in maniera libera<br>utilizzando quella che prende il nome di<br>deformazione free-form. Una volta definita la<br>geometria esterna si passerà alla realizzazione<br>della vuotatura del modello, che può avvenire<br>anche in maniera non uniforme, nel caso in cui, ad<br>esempio, si abbia la necessità di avere uno                                                                                                    |  |

|    |                                                            | spessore del modello differenziato per<br>l'incassatura di pietre. Sarà illustrata inoltre una<br>metodologia innovativa per variare la misura del<br>gambo dell'anello senza rimodellare di nuovo tutte<br>le curve. Infine saranno mostrate le procedure per<br>la vuotatura dell'anello mediante l'utilizzo del<br>software MagicsRP della Materialise.                                                                                                    |          |
|----|------------------------------------------------------------|----------------------------------------------------------------------------------------------------|----------|
| 27 | Anello traforato<br>con pietre                             | L'anello di questo tutorial è formato da una pietra<br>centrale rettangolare e da una serie di brillanti che<br>ne seguono il profilo incassati a binario. Anche in<br>questo caso i vincoli di progetto sono le<br>dimensioni dell'anello, le dimensioni delle pietre e<br>la loro posizione, gli spessori, che devono<br>permettere la fusione del modello e l'incassatura<br>delle pietre, mentre tutto il resto sarà deciso dalla<br>creatività del designer. Partiamo definendo uno<br>schizzo del modello con le sue misure di<br>ingombro.                                                                                                    |          |
| 28 | Anello<br>margherita da<br>rete di curve                   | In questo tutorial realizzeremo un anello in modo<br>tale che la geometria della parte superiore sia una<br>curva qualsiasi, ad esempio una margherita. In<br>questo caso utilizzeremo il comando Superficie da<br>una rete di curve, NetworkSrf, con una struttura<br>che definiremo a ragno, poiché le curve nella<br>direzione radiale, che definiscono l'andamento<br>della superficie laterale dell'anello, s'incontrano<br>tutte in un punto. Avremo quindi che in<br>corrispondenza di questo punto si creerà una<br>singolarità, vale a dire uno dei quattro lati della<br>superficie NURBS che collassa in un punto. La<br>presenza di una singolarità in una superficie<br>influisce sempre su diversi comandi come ad<br>esempio gli UDT e altri come CreaCurve UV,<br>applica curve UV. E' necessario avere presente<br>sempre la loro posizione per capire le modalità di<br>funzionamento di alcuni comandi. | <image/> |
| 29 | Anello solitario<br>con pietra<br>centrale<br>rettangolare | In questo tutorial progetteremo un anello a partire<br>dalla geometria di una pietra a taglio rettangolare.<br>I dati di progetto in questo caso sono costituiti dai<br>seguenti parametri: misura e geometria della<br>pietra; diametro dell'anello; spessore del modello;<br>ingombro in Z del modello. Chiaramente, dal<br>punto di vista della geometria, i vincoli più<br>importanti sono i primi due, mentre dal punto di<br>vista del costo del modello una delle variabili più<br>importanti, a parità di ingombro e forma del<br>modello, è data dallo spessore.                                                                                                    |          |
| 30 | Anello con<br>pietra cabochon                              | In questo tutorial realizzeremo un anello con<br>pietra cabochon usando un'interessante tecnica<br>che permette di ottenere una superficie unica per<br>l'anello mediante l'utilizzo del comando Superficie<br>da una rete di curve. Abbiamo già visto che una<br>superficie NURBS non trimmata, ha sempre 4 lati.<br>Perciò se vogliamo realizzare un anello imponendo<br>il passaggio: sul castone definito dal profilo della                                                                                                    |          |

|    |                                                                | pietra nella parte superiore del modello; per le<br>due curve laterali date dalla misura dell'anello;<br>nella giunzione dove si chiude la superficie.<br>Avremo in totale 5 lati! Quindi è un anello che può<br>essere realizzato solo usando polisuperfici. In<br>questo esempio vedremo come realizzare un<br>anello di questo tipo, formato da una superficie<br>unica, senza la necessità di ricostruire la<br>geometria inferiore. Chiaramente la parte interna<br>dovrà essere poi trimmata con il cerchio di base<br>dell'anello.                                                                                                    |  |
|----|----------------------------------------------------------------|----------------------------------------------------------------------------------------------------|--|
| 31 | Anello con 5<br>pietre e traforo                               | In questo tutorial progetteremo un anello misura<br>19 con 5 pietre (una centrale a taglio quadrato e 4<br>pietre laterali a taglio ovale) prendendo come<br>spunto il modello delle immagini allegate.<br>Obiettivo è di riprodurre il modello avendo a<br>disposizione pietre di dimensioni non esattamente<br>uguali a quelle dell'immagine allegata. Anche se<br>all'apparenza il modello può sembrare complesso,<br>la tecnica migliore consiste nel suddividerlo nei<br>suoi elementi geometrici di base da assemblare<br>successivamente, mediante booleane di unione e<br>di differenza. In questo caso possiamo distinguere<br>il modello, una volta definito il diametro di base,<br>composto dal gambo, dal castone e dalle griffe.<br>Nell'esempio il gambo e il castone sono realizzati,<br>rispettivamente, in oro bianco e in oro giallo. |  |
| 32 | Anello con perla<br>e pietre a taglio<br>brillante             | In questo tutorial realizzeremo un anello a partire<br>da una perla di un dato diametro, esempio 8 mm<br>e avente, sulla parte superiore del gambo, delle<br>pietre a taglio brillante da 2.1 mm di diametro.<br>Partiamo da un anello misura 19 definito dal suo<br>cerchio di base in vista frontale con diametro<br>interno 18.80 mm. Scegliamo la posizione della<br>perla che sarà definita, a partire dall'Osnap Quad<br>superiore del cerchio, dallo spessore della sezione<br>del modello impostato a 1.6 mm. Tale valore tiene<br>conto dell'altezza della corona della pietra pari a<br>circa 0.4 mm, aumentato di 1.2 mm,<br>corrispondente alla quantità di materiale<br>necessario a garantire l'incassatura.                                                                                                    |  |
| 33 | Fedina con<br>incassatura a<br>pavè e con<br>intaglio a bulino | In questo tutorial realizzeremo una fedina con<br>pietre sia disposte a pavè, sia con intaglio a bulino<br>e avente una fodera traforata internamente,<br>utilizzando un metodo molto semplice e veloce. In<br>generale per la progettazione dell'incassatura<br>virtuale, cioè la disposizione di pietre su una<br>polisuperficie e la relativa foratura, è preferibile<br>usare dei plugin specifici come ad esempio<br>Pavetool di Logis3D. Questo plugin, specifico per<br>l'incassatura, permette di disporre pietre su<br>polisuperfici consentendo di modificarne il<br>diametro dinamicamente e di inserire griffe ed<br>eseguire aggiorni in maniera molto veloce. In<br>alcuni casi più semplici, combinando diverse<br>funzionalità e strategie, possiamo realizzare il<br>pavè usando direttamente i comandi base di<br>Rhinoceros.          |  |

| 34 | Ciondolo<br>margherita con<br>UDT e pietra<br>centrale      | In questo tutorial realizzeremo un ciondolo con<br>una pietra centrale, mediante il comando Cage<br>(Modifica tramite Gabbia) presente negli UDT<br>(Universal Deformation Technology). Questo<br>comando consente di deformare una polisuperficie<br>o mesh attraverso la deformazione di un elemento<br>geometrico preso come riferimento. Tale elemento<br>può essere uno di quelli forniti di default dalle<br>opzioni nel prompt dei comandi, oppure definito<br>dall'utente.                                                                                                    |  |
|----|-------------------------------------------------------------|----------------------------------------------------------------------------------------------------|--|
| 35 | Medaglia con<br>rilievo da toni di<br>grigio                | Per la progettazione di modelli e in particolare di ciondoli, una tecnica interessante prevede l'utilizzo di speciali font con i quali realizzare delle immagini da toni di grigio da utilizzare con il comando Superficie per toni di grigio. Il percorso previsto prevede i seguenti passaggi: Scelta del font e definizione delle curve di base; Editing delle curve con verifica della presenza di eventuali auto intersezioni; Rebuild non Uniforme al fine da ottimizzare la distribuzione dei punti di controllo entro una certa tolleranza; Modifica della geometria al fine di creare un modello nuovo rispetto a quello creato con il font che quindi viene utilizzato solo come riferimento; Creazione delle superfici mediante l'applicazione di Superficie da curve planari; Creazione dell'immagine da toni di grigio con il comando ShowZBuffer o Rendering e Cattura vista su file dopo aver impostato in maniera adeguata le opzioni del Rendering di Rhinoceros; Applicazione del comando Superficie generata; Applicazione di eventuali UDT per la modifica delle dimensioni in Z |  |
| 36 | Anello cuore<br>con superficie<br>da rete di curve          | In questo tutorial realizzeremo un anello a forma<br>di cuore da una immagine che definisce la forma<br>del modello in vista superiore a partire da una<br>bitmap di sfondo presa come riferimento e dalla<br>misura dell'anello stesso.                                                                                                    |  |
| 37 | Ciondolo cuore<br>con decorazioni<br>da toni di grigio      | In questo tutorial realizzeremo dei rilievi su un ciondolo a forma di cuore combinando insieme la modellazione da toni di grigio con ZSurf4 e la tecnologia UDT di Rhinoceros con il comando Splop. In pratica si tratta di disporre e adattare delle decorazioni su di una superficie. Un primo aspetto è dato dal fatto che la geometria sulla quale collocare le decorazioni deve essere necessariamente una superficie e non una polisuperficie. Il secondo, poiché l'applicazione degli UDT e quindi dello Splop, comporta sempre una ricostruzione della geometria applicata ed elevati tempi di computazione del comando, vedremo come sia preferibile trasformare la decorazione in mesh ed applicare questa alla superficie di destinazione.                                                                                                    |  |
| 38 | Anello estruso<br>da BitMap di<br>sfondo e<br>incassatura a | In questo tutorial progetteremo la copia di un<br>anello a partire dalle sue immagini formate da due<br>fotografie: una in vista frontale e una in vista<br>laterale. Nella realizzazione delle immagini sarà                                                                                                    |  |

|    | pavè con<br>Grasshopper                                                                                                    | necessario porre attenzione a minimizzare gli<br>errori di allineamento, cercando di posizionarsi<br>nella verticale rispetto al piano sul quale si è<br>appoggiato l'anello. Dopo aver creato il modello<br>3D, vedremo come realizzare l'incassatura delle<br>pietre combinando insieme Grasshopper per la<br>creazione della struttura a pavè e il plugin Squish-<br>SquishBack per posizionare i centri delle pietre<br>sulla superficie. Il vantaggio di questa procedura è<br>che risente, in maniera molto minore, della<br>struttura UV della superficie rispetto ad altri<br>metodi come ad esempio, Applica Curve UV, Crea<br>Curve UV, oppure Scorri lungo la superficie,<br>applicabili solo in quei casi nei quali le UV sono<br>ortogonali tra di loro. Dal punto di vista produttivo<br>conviene però sempre utilizzare plugin dedicati<br>come Pavetool di Logis3D sia per la velocità di<br>applicazione, sia per la varietà degli strumenti<br>messi a disposizione.                                                                                                    |  |
|----|----------------------------------------------------------------------------------------------------|----------------------------------------------------------------------------------------------------|--|
| 39 | Ciondolo<br>traforato con<br>catena<br>parametrica da<br>Grasshopper                                                          | In questo tutorial realizzeremo un ciondolo<br>traforato facendo uso della tecnologia UDT e una<br>catena, variabile in maniera dinamica, con il plugin<br>Grasshopper. Questo ci consentirà una<br>pianificazione dinamica in tempo reale della<br>lunghezza della catena, del numero delle maglie e<br>della loro disposizione lungo la curva che ne<br>definisce la lunghezza. La prima parte della<br>definizione riguarda la determinazione del numero<br>di maglie mediante il calcolo della distanza di<br>"ammagliatura" (distanza che consente il corretto<br>accoppiamento delle maglie), mentre la seconda<br>parte riguarda il posizionamento delle maglie sulla<br>curva che si trova sulla superficie di appoggio,<br>attraverso l'utilizzo della funzione Orient.                                                                                                    |  |
| 40 | Modellazione di<br>una maglia<br>marina con<br>Rete di Curve,<br>Sweep2,<br>TSPlines e<br>testurizzazione<br>della superficie | In questo tutorial progetteremo una maglia<br>marina usando tre diversi metodi: i primi due con<br>gli strumenti tradizionali di Rhinoceros, cioè<br>Superficie da una rete di curve e Sweep2, mentre<br>il terzo con il plugin T-Splines. Sarà inoltre<br>mostrata la metodologia per l'applicazione di una<br>texture alla polisuperficie al fine di ottenere un<br>modello con particolari effetti di incisione o di<br>martellatura. Questa metodologia si basa<br>sull'elaborazione di un'immagine in toni di grigio<br>applicata ai punti di una superficie ai quali è<br>assegnato uno spostamento, secondo la normale<br>alla superficie stessa, in funzione della tonalità di<br>grigio del pixel corrispondente nell'immagine. In<br>pratica i punti del modello sono spostati secondo<br>la normale alla superficie, nel verso positivo o<br>negativo, in relazione ai valori impostati nel<br>pannello di controllo e al colore del pixel secondo<br>la configurazione della struttura UV della<br>superficie.<br>La presenza sulla superficie di destinazione di<br>singolarità darà luogo quindi a particolari effetti di<br>infittimento locale della deformazione. |  |